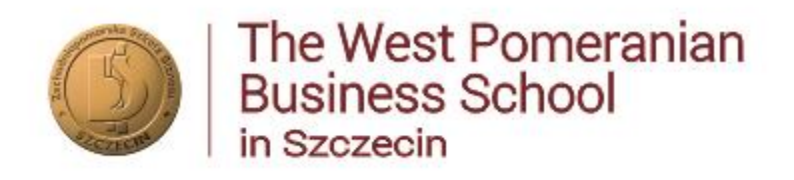

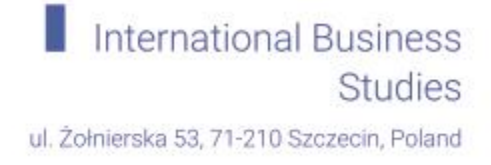

## **INSTRUCTION ON LOGGING IN TO E-DEAN'S OFFICE**

- 1. Go to: <u>https://www.zpsb.pl</u>
- 2. Click on e-dziekanat

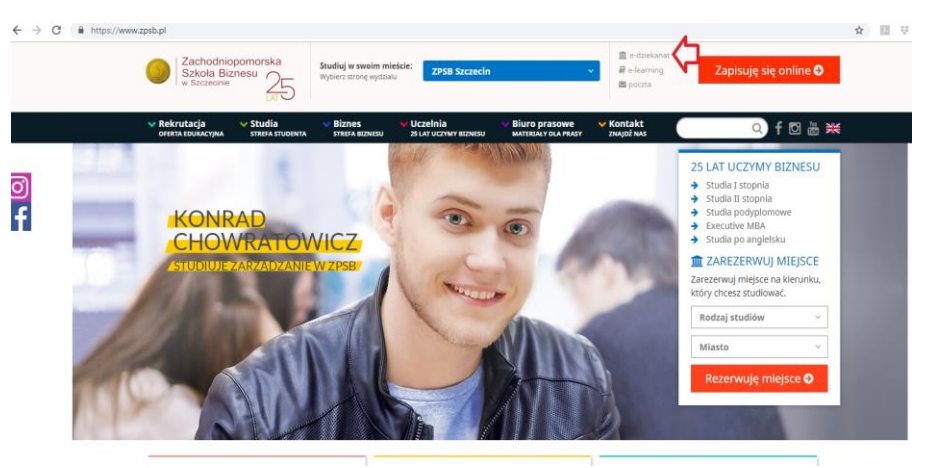

3. You will be redirected to e-dean's office. Click on English language on top.

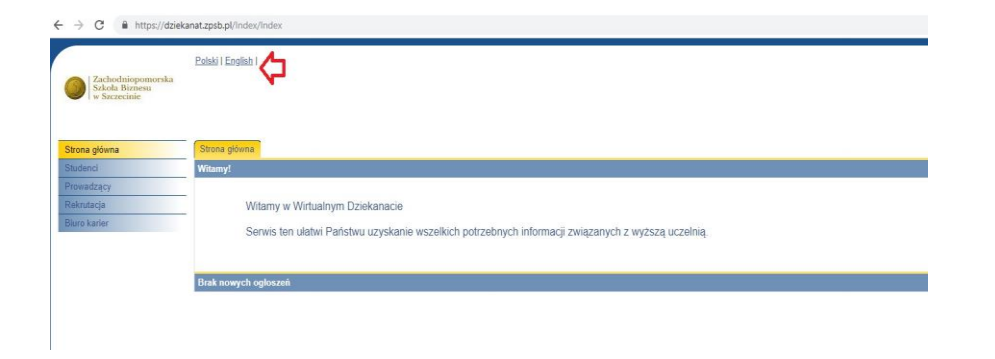

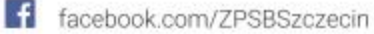

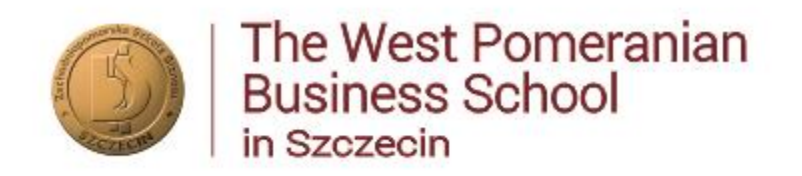

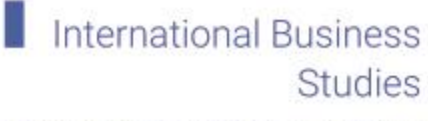

ul. Żołnierska 53, 71-210 Szczecin, Poland

4. Now you are able to log in to the system.

| Zachodniopomorska<br>Szkoła Biznesu<br>w Szczecinie | Polski i English i |           |                              |  |
|-----------------------------------------------------|--------------------|-----------|------------------------------|--|
| in page                                             | Login              |           |                              |  |
| ecturer<br>ecruitment                               | -                  |           |                              |  |
| areer office                                        | -                  | Login:    | latuszek                     |  |
|                                                     |                    | Password: |                              |  |
|                                                     |                    |           | I forgot my password 8 Login |  |
|                                                     |                    |           |                              |  |
|                                                     |                    |           |                              |  |
|                                                     |                    |           |                              |  |

5. When you log in, you can permanently set your language preferences to English language. Go to "ustawienia języka".

| ← → C iii https://doikanatzpob.pl                                                                               | 🖈 🖩 🛡 🚺 👙 E                                    |
|----------------------------------------------------------------------------------------------------|------------------------------------------------|
| Zzchodaiopomerska Sickol-Bioresu w Szczecinie                                                                   | Jesteś załogowany jako:<br>mgr Joanna Latuszek |
| Strona gióuna Strona gióuna                                                                                     |                                                |
| Dane o pracovniku Witamy<br>Przedmiaty                                                                          |                                                |
| Oseny można wprowadzać do:<br>1930/2119 Witamy w Wirtualnym Dziekanacie                                         |                                                |
| Plany zajęć. Serwis ten ulatwi Państwu uzyskanie wszelkich potrzebnych informacji związanych z wyższą uczelnią. |                                                |
| Dodalkove oboviazbi<br>Raza dvolomove                                                                           |                                                |
| Konto, zmiana hasia Brak nowych ogłoszeń                                                                        |                                                |
| Znajdž osobe                                                                                                    |                                                |
| Rifiki do pobrania                                                                                              |                                                |
| Ogłoszania                                                                                                    |                                                |
| Ustawinia jezyka                                                                                                |                                                |
| (1993)                                                                                                    |                                                |
|                                                                                                    |                                                |
|                                                                                                    |                                                |
|                                                                                                    |                                                |
| ← → C                                                                                                    | ☆ 🛄 🕆 🚺 🗳                                      |
| 2aluolainyonnoka<br>Salula Biness<br>+ Saracine                                                                 | Jesteš zalogowany jako<br>mgr Joanna Latuszek  |
| Strona plčima Ustawienia jezyka                                                                                 |                                                |
| Dane o pracovniku Prinsze wyłorać jezyk system                                                                  |                                                |
| Przedmichy<br>Olesy myżna wprowadzać do:<br>Anolakski I                                                         |                                                |
| Plany zajęć Zajsz                                                                                               |                                                |
| Disdatinawe obowiązki                                                                                           |                                                |
| Prace diplomove                                                                                                 |                                                |
| Ruma, Linene raba                                                                                               |                                                |
| Andery                                                                                                    |                                                |
| Pilki do pobrania                                                                                               |                                                |
| Ustavlenia języka                                                                                               |                                                |
| Wyłóguj                                                                                                    |                                                |
|                                                                                                    |                                                |

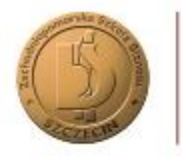

The West Pomeranian Business School in Szczecin

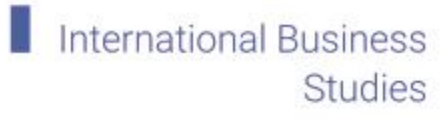

ul. Żołnierska 53, 71-210 Szczecin, Poland

| $\leftrightarrow$ $\rightarrow$ C i https://dzieka                         | atzpsb.pl/Ustawienialezyka               | * 🖩 🛡 🗋 🕹                                     |
|----------------------------------------------------------------------------|------------------------------------------|-----------------------------------------------|
| Zzelrodniopomorska<br>Szkola Biznesu<br>* Szczecinie                       |                                          | Jestel załopszany jako<br>my Joanna Latwaszki |
| Strona główna                                                              | Ustawienia jezyka                        |                                               |
| Dane o pracowniku<br>Przedmioty<br>Oceny można wprowadzać do:<br>3/30/2019 | Proszę wybrać język systemu<br>Angielski |                                               |
| Plany zajęć.<br>Dodatkowe obowiązki                                        |                                          |                                               |
| Prace dyplomowe<br>Konto, zmiana hasta<br>Znajiti osobe                    | ប                                        |                                               |
| Ankiety<br>Pliki do pobrania                                               |                                          |                                               |
| Ogłoszenia<br>Ustawienia języka                                            |                                          |                                               |
| Wyłoguj                                                                    |                                          |                                               |

6. Your language preferences are now set to "English".

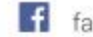